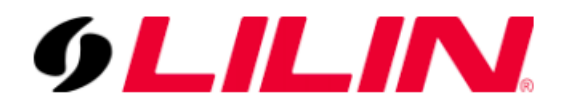

Installation for the iLook Camera

Demo Model : IPC-T260H-MU

Plug the camera directly into POE switch an ethernet port directly, change your PC IP address to 192.168.1.x, subnet mask 255.255.255.0, and leave the rest blank. Then open up a browser and enter: <u>http://192.168.1.64</u>. once it's initialized you can change the camera's IP address in the configuration page to 192.168.x.x whatever you want.

https://www.hikvision.com/en/support/tools/desktop-tools/sadp-for-windows/

|                             |                              |                        | \$\$① _ □ ×      |
|-----------------------------|------------------------------|------------------------|------------------|
|                             | Unbind                       | Export Refresh Filt    | er Q             |
| nanced SDK Servic   Softwar | are Ver   IPv4 Gate   HTTP P | l Device Serial No.    | Subnet Ma  MAC   |
| 43 V5.6.2b                  | build 2 192.168.1.1 80       | IPC-T260H-MU20201229AA | . 255.255.2 ec-c |
|                             |                              |                        |                  |
|                             |                              |                        |                  |
|                             |                              |                        | <                |
|                             |                              |                        |                  |
|                             |                              |                        |                  |
|                             |                              |                        |                  |
|                             |                              |                        |                  |
|                             |                              |                        |                  |

## 1.) Run the SADP and scan for the IP cam

2.) Double click at the scanned IP Cam to login the Cam

## Login x + + C A Not secure 192-168.164/doc/page/login.xp/:1625112488449 K R Mot secure 192-168.164/doc/page/login.xp/:1625112488449 K R Mot secure 192-164.164/doc/page/login.xp/:1625112488449 K R Mot secure 192-164/doc/page/login.xp/:1625112488449 K R Mot secure 192

3.) Or http://192.168.1.x displayed with the SADP to login the Cam

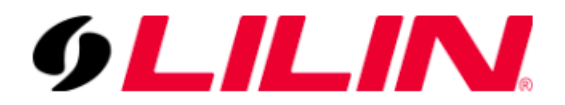

- 4.) Go network and Enable the ONVIF, and add an account different of the IP cam account.
  - i.e adminonvif with admin role

| ist | Add us | er                                                                                                    | ×                                                                                                    |        |  |
|-----|--------|----------------------------------------------------------------------------------------------------|----------------------------------------------------------------------------------------------------|--------|--|
|     |        | User Name                                                                                                    | adminonvif                                                                                                    |        |  |
|     |        |                                                                                                    | Bigits, tower case letters, apper case<br>letters, and special characters<br>(!#\$%&'()*+,/;<=>?@[]^_`{ }~ space)<br>are allowed. |        |  |
|     |        | Password                                                                                                    | •••••••                                                                                                    | ong    |  |
|     |        | 8 to 16 characters allowed, including<br>upper-case letters, lower-case<br>letters, digits and special characters<br>(!"#\$%&:()*+,/;;<=>?@[\]^_`{]}~<br>space). At least two of above<br>mentioned types are required. |                                                                                                    |        |  |
|     |        | Confirm                                                                                                    | ••••••                                                                                                    |        |  |
|     | L 1    | Level                                                                                                    | <ul> <li>Media user</li> </ul>                                                                                                    |        |  |
|     |        |                                                                                                    | <ul> <li>Operator</li> </ul>                                                                                                    |        |  |
|     |        |                                                                                                    | Administrator                                                                                                    |        |  |
|     |        |                                                                                                    | ОКС                                                                                                    | Cancel |  |

5.) Change the IP address for the IP cam network

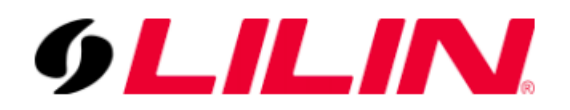

| Configuration                                     | × +                         |                            |                          |
|---------------------------------------------------|-----------------------------|----------------------------|--------------------------|
| $\leftarrow$ $\rightarrow$ C $\blacktriangle$ Not | secure   192.168.1.64/doc/p | age/config.asp             |                          |
| HiL⊙⊙k                                            | Live View Configu           | ration                     |                          |
| System                                            | TCP/IP DDNS PPP             | PoE Port NAT Multicast     |                          |
| Network                                           | NIC Type                    | Auto                       | ~                        |
| Basic Settings                                    |                             | DHCP                       |                          |
| Advanced Settings                                 | IPv4 Address                | 192.168.15.64              | Test                     |
| Video/Audio                                       | IPv4 Subnet Mask            | 255.255.255.0              |                          |
| 🔝 Image                                           | IPv4 Default Gateway        | 192.168.15.1               | 0                        |
| Event                                             | IPv6 Mode                   | Route Advertisement        | View Route Advertisement |
| 💾 Storage                                         | IPv6 Address                |                            |                          |
|                                                   | IPv6 Subnet Mask            |                            |                          |
|                                                   | IPv6 Default Gateway        |                            |                          |
|                                                   | Mac Address                 | ec:c8:9c:78:5b:09          |                          |
|                                                   | MTU                         | 1500                       |                          |
|                                                   |                             | Enable Multicast Discovery |                          |

6.) Add the IP cam under the Lilin cam with ONVIF account created i.e: adminonvif and password

| 9LILINI                                          | C GENERAL       | NIDEO                                         |                                  |                                              |    |                     |              | admin 🗱 🕻      |  |
|--------------------------------------------------|-----------------|-----------------------------------------------|----------------------------------|----------------------------------------------|----|---------------------|--------------|----------------|--|
| STREAM                                           | 1. CAM01-motion | Camera Name                                   | CAM01-motion                     | Security Protocol                            | w  | WS Discovery Cancel |              | Auto Adjust IP |  |
|                                                  | 2. z2r6522      | Camera Source                                 | IP Camera v                      |                                              |    | Select              | Snapshot     | Set IP         |  |
|                                                  | 3. CAM03        | IP Address                                    | 192.168.15.64                    | ONVIE Device Info                            | СН | IP Address          | Model        | ImageStatus    |  |
|                                                  | 4. CAM04        | HTTP Port                                     | 80 (1~65535)                     | Assign RTSP URI.                             |    | 192.168.15.22       | IPD2220      |                |  |
|                                                  | 5. CAM05        | RTSP Port 4                                   | 554                              | RTSP/TCP -2<br>(RTSP Type)                   |    | 192.168.15.64       | IPC-T260H-MU |                |  |
| DISPLAY                                          | 6. CAM06        | User                                          | adminonvif ×<br>(Max. length 15) | RTSP Multicast Setting                       |    | 192.168.15.108      | Dahua        |                |  |
| NETWORK                                          | 7. CAM07        | Password                                      | (iviax rengui roj                | Show<br>(Display password)                   |    | 192.168.15.113      | MR8342       |                |  |
| SYSTEM                                           | 8. CAM08        | Stream Type                                   | Dual Stream (Stream type)        | Apply To All Channels<br>(Stream Properties) |    | 192.168.15.151      | PZD6422EX3   | 2              |  |
|                                                  | 9. CAM09        | Primary Stream<br>(For Multi-Channel Display) |                                  |                                              |    | 192.168.15.200      | Z2R6522X     |                |  |
|                                                  | 10. CAM10       | Primary Stream Bitrate                        | 1024 v<br>(512~12288 kbps)       |                                              |    | 192.168.15.7        |              |                |  |
| META DATA                                        | 11. CAM11       | Secondary Stream                              | 25<br>(5~60 FPS)                 | (GOP 1~120)                                  |    | 192.168.15.10       |              |                |  |
| E OTHER                                          | 12. CAM12       | Sec. Stream Bitrate                           | (512~12288 kbps)                 | les es a dista                               |    |                     |              |                |  |
|                                                  | 13. CAM13       | Dicolay                                       | (Reference Frame)                | (Mode)                                       |    |                     |              |                |  |
| P2P QR Code                                      | 14. CAM14       | Sync Time With NVR                            | (Camera Disable)                 | (Network Permission)                         |    |                     |              |                |  |
| 見酸貝                                              | 15. CAM15       | 75 / 480 FPS                                  | 110 / 480 FPS                    | 23.6 / 96 Mbps                               |    |                     |              |                |  |
|                                                  | 16. CAM16       | (Primary Stream)                              | (Secondary Stream)               | (Total Bitrate)                              |    |                     | 8 entries    |                |  |
| I3G1BS8I06IM9ML4G61EPO2C<br>Version: 3.0.74.3921 |                 |                                               |                                  |                                              |    |                     | Apply        | Reset          |  |

Demo Unit: NVR3216

Setup Completed.